|                                              |                                                   |                  | DOCI | JMENTC          | ) TÉCNICO                              |  |  |  |  |  |
|----------------------------------------------|---------------------------------------------------|------------------|------|-----------------|----------------------------------------|--|--|--|--|--|
| RENIEC<br>REGISTRO NACIONAL DE IDENTIFIC     | ACIÓN Y ESTADO CIVIL                              | VERSIÓN:         | 1.0  | CÓDIGO:         | DT-DCSD/SDSCD-006                      |  |  |  |  |  |
| DIRECCIÓN: CERT                              | DIRECCIÓN: CERTIFICACIÓN Y SERVICIOS DIGITALES    |                  |      |                 |                                        |  |  |  |  |  |
| SUB DIRECCIÓN: SI                            | SUB DIRECCIÓN: SERVICIOS DE CERTIFICACIÓN DIGITAL |                  |      |                 |                                        |  |  |  |  |  |
| GUIA DE USUARIO: REPRESENTANTE LEGAL         |                                                   |                  |      |                 |                                        |  |  |  |  |  |
|                                              | CLASIFICACIÓN:                                    |                  |      |                 | PÚBLICO                                |  |  |  |  |  |
| RUBRO                                        | NC                                                | OMBRE            |      |                 | CARGO                                  |  |  |  |  |  |
| ELABORADO POR:                               | Jorge Andrés M                                    | s Martinez Panta |      | Adminis         | trador plataforma EREP                 |  |  |  |  |  |
| REVISADO POR:                                | Delicia Briones                                   | Linares          | Sut  | Dirección de S  | Servicios de Certificación Digital (e) |  |  |  |  |  |
| APROBADO POR: Ernesto Antonio Aranda Vergara |                                                   |                  | a D  | irección de Cer | tificación y Servicios Digitales (e)   |  |  |  |  |  |

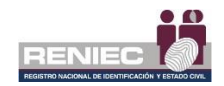

# Contenido

| 1. | OB,                           | JETIVO    |                             | .2 |  |  |  |  |  |
|----|-------------------------------|-----------|-----------------------------|----|--|--|--|--|--|
| 2. | ALC                           | CANCE     |                             | .2 |  |  |  |  |  |
| 3. | CLASIFICACIÓN DE INFORMACIÓN2 |           |                             |    |  |  |  |  |  |
| 4. | RO                            | LES       |                             | .2 |  |  |  |  |  |
| 5. | GLO                           | OSARIO    | DE TÉRMINOS                 | .2 |  |  |  |  |  |
| 6. | DE                            | SCRIPCI   | ÓN DEL PROCEDIMIENTO        | .3 |  |  |  |  |  |
|    | 6.1.                          | Gestión d | de contrato                 | 5  |  |  |  |  |  |
|    |                               | 6.1.1.    | Firmar proyecto de contrato | 5  |  |  |  |  |  |
|    |                               | 6.1.2.    | Visar adenda                | 10 |  |  |  |  |  |
|    | 6.2.                          | Gestión o | de cargo de entrega         | 13 |  |  |  |  |  |
|    | 6.3.                          | Gestión o | de pagos                    | 14 |  |  |  |  |  |
|    |                               | 6.3.1.    | Registrar pago              | 14 |  |  |  |  |  |
|    | 6.4.                          | Consulta  |                             | 20 |  |  |  |  |  |
|    |                               | 6.4.1.    | Contratos                   | 20 |  |  |  |  |  |
|    |                               | 6.4.2.    | Comprobantes registrados    | 22 |  |  |  |  |  |
|    |                               | 6.4.3.    | Historial de pagos          | 23 |  |  |  |  |  |
|    |                               |           |                             |    |  |  |  |  |  |

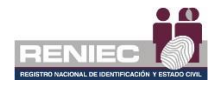

## **GUIA DE USUARIO: REPRESENTANTE LEGAL**

### 1. OBJETIVO.

La presente Guía de Usuario de la Plataforma Integrada de la Entidad de Registro, en adelante Plataforma PIER, tiene como objetivo orientar al usuario que tiene el rol de Representante Legal, en el uso de la PIER para la gestión de los contratos del servicio de certificación digital de persona jurídica.

### 2. ALCANCE.

El presente documento es administrado por la Sub Dirección de Servicios de Certificación Digital y sirve de guía al Representante Legal de las entidades de la administración pública.

### 3. CLASIFICACIÓN DE INFORMACIÓN.

Este documento es clasificado como PÚBLICO.

### 4. ROLES.

#### Representante Legal.

Persona natural que cuenta con facultades para representar legalmente a la persona jurídica en la firma del contrato de prestación de servicios de certificación digital entre su entidad y el RENIEC.

### 5. GLOSARIO DE TÉRMINOS.

#### • Contrato de prestación de servicios de certificación digital.

Contrato de adhesión firmado entre una entidad de la administración pública y el RENIEC para la prestación de servicios de certificación digital.

### Certificado Digital.

Documento Credencial Electrónico, generado y firmado digitalmente por una Entidad de Certificación, que vincula un par de claves con una persona natural o jurídica, confirmando su identidad.

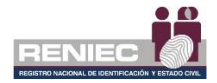

### • ECEP - RENIEC.

Entidad de Certificación para el Estado Peruano, la cual se encarga de proporcionar, emitir o cancelar los certificados digitales para personas naturales y jurídicas, así como, para funcionarios, empleados y servidores públicos, para el ejercicio de sus funciones y la realización de actos de administración interna e interinstitucional y para las personas expresamente autorizadas por la entidad pública correspondiente.

### • EREP - RENIEC.

Entidad de Registro o Verificación para el Estado Peruano, la cual se encarga del levantamiento de datos, comprobación de la información del solicitante, identificación y autenticación de los Titulares y Suscriptores, aceptación y autorización de las solicitudes de emisión y cancelación de certificados digitales.

### • Oficina EREP RENIEC PJ

Agencia acreditada por la Entidad de Registro del Estado Peruano para brindar servicios de certificación digital para personas jurídicas.

### • Repositorio o medio portador.

Es aquel medio de almacenamiento seguro donde se genera la clave privada del suscriptor del certificado digital.

### • Oficina EREP RENIEC PJ

Oficina acreditada por la Entidad de Registro del Estado Peruano para brindar servicios de certificación digital para personas jurídicas.

### 6. DESCRIPCIÓN DEL PROCEDIMIENTO.

La Plataforma Integrada de la Entidad de Registro (en adelante Plataforma PIER) es una herramienta que permite al Representante Legal de una entidad de la administración pública realizar la firma del contrato de prestación de servicios de certificación digital, entre su entidad y el RENIEC.

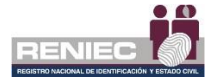

Para el correcto funcionamiento de la Plataforma PIER es recomendable contar con los siguientes requisitos:

- PC con acceso a internet, sistema operativo Windows 7 de 32 o 64 bits.
- Navegador Google Chrome versión 50 o superior.
- Java versión 8 JRE de 32 bits.
- Refirma 1.5.4 https://dsp.reniec.gob.pe/refirma\_suite/pdf/web/main.jsf
- Adobe Acrobat 9.0 o superior, para visualizar archivos PDF.
- Middleware del DNIe.

Se debe de ingresar a la plataforma PIER con el rol de Suscriptor de Persona Jurídica.

Enlace del PIER: https://erep.reniec.gob.pe/pier/login.jsf

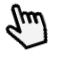

|          | REPRESE       | INTANTE LEGAL                                                            |
|----------|---------------|--------------------------------------------------------------------------|
|          | RUC:          | 20295613620                                                              |
|          | ENTIDAD:      | REGIST. NAC. DE IDENTIF. Y ESTADO CIVIL                                  |
|          | DESCRIPCI     | ÓN:                                                                      |
|          | El representa | ante legal esta encargado de realizar la firma del proyecto de contrato. |
|          |               |                                                                          |
| Ingresar |               | 14                                                                       |
|          |               |                                                                          |
|          |               | N 100 100 100 100 100 100 100 100 100 10                                 |

Las opciones son:

| • | Consulta                                    |
|---|---------------------------------------------|
|   | Lul Contratos                               |
|   | Comprobantes de pagos                       |
|   | Historial de pagos                          |
| • | Gestión de contrato                         |
|   | Firmar proyecto de contrato                 |
|   | <ul> <li>Visar adenda</li> </ul>            |
| • | Gestión de cargo de entrega                 |
|   | <ul> <li>Firmar cargo de entrega</li> </ul> |
| • | Gestión de pagos                            |
|   | Registrar pago                              |

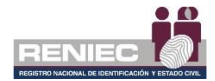

## 6.1. Gestión de contrato

### 6.1.1. Firmar proyecto de contrato

Permite firmar el proyecto del contrato desde la misma plataforma PIER para acceder a esta opción el usuario debe tener el rol de Representante Legal.

## Paso 1:

S debe seleccionar la opción Gestión de contrato y posteriormente dar clic en la opción **Firmar proyecto de contrato**:

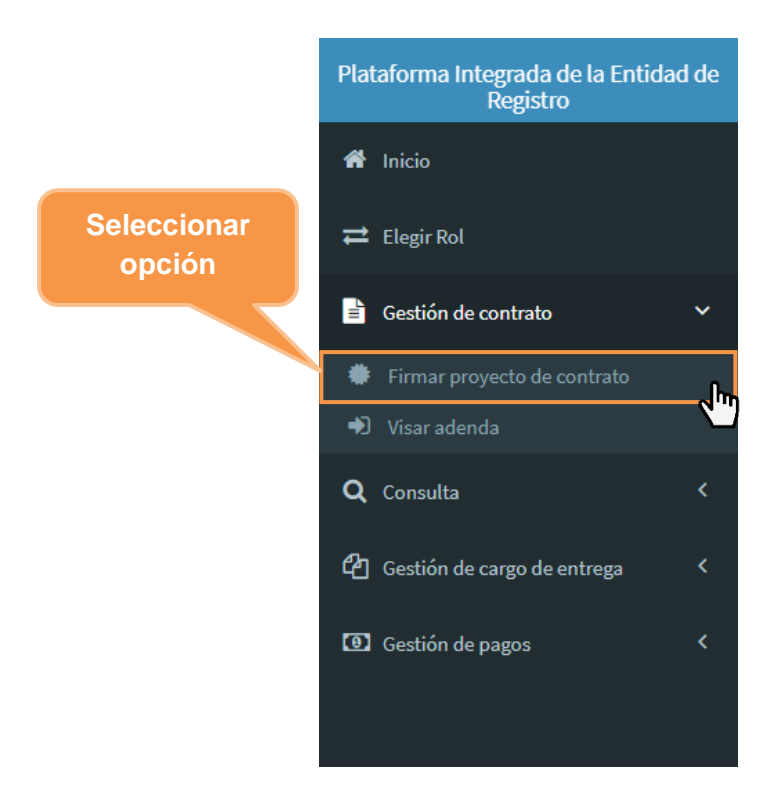

# Paso 2:

Se visualizará la siguiente pantalla con una lista de proyectos de contratos en la cual debemos seleccionar el contrato que se firmara, dependiendo de lo solicitado por la entidad se tendra disponible para firmar el Contrato de Prestación de Servicios de Certificación Digital: Certificado Clase III – Persona Jurídica y/o Clase IV – Agente Automatizado – Persona Jurídica, damos clic en el botón para visualizar el documento del proyecto de contrato.:

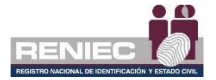

|                                                                        |                           |         |                                      |                  |                                          | Hacer clic al               | l botón <b>Ve</b><br>a firmar | r      |
|------------------------------------------------------------------------|---------------------------|---------|--------------------------------------|------------------|------------------------------------------|-----------------------------|-------------------------------|--------|
| Plataforma Integrada de la Entidad de<br>Registro                      |                           |         |                                      |                  |                                          |                             |                               | 279813 |
| fi Inicio                                                              |                           |         | FIRMAR                               | PROYECTO D       | E CONTRATO POR REPRES                    | ENTANTE LEGAL               |                               |        |
| 😅 Elegir Rol                                                           |                           |         |                                      |                  |                                          |                             |                               |        |
| 🖹 Gestión de contrato 🗸 🗸                                              | Tipo                      | Estado  | Visedo                               | RUC              | Entidad                                  | Representante legal         | N° contrato                   |        |
| Firmar proyecto de contrato                                            | Persona Jurídica          | Vigente | Firmado por<br>Representante Titular | 20/10/108        | MUNICIPAL DAD 2107, DE UTIL OFFICIERO    | JORGE ANDRES MARTINEZ PANTA | CON000197                     | - dm   |
| <ul> <li>Finitur cargo de entrega</li> <li>Gestionar adenda</li> </ul> | Sistema de<br>Información | Vigente | Firmado por<br>Representante Titular | 201701203        | HUNICPAUDAD DIST, DE LOS ORGANIOS        | JORGE ANDRES HARTINEZ PANTA | CON000198                     |        |
| f Geallón de conversion TSA C                                          | Pinnar<br>poterva         |         |                                      |                  |                                          |                             |                               |        |
|                                                                        |                           |         |                                      | PIER - RENIEC, L | ima - Perú ©2019. Todos los derechos res | ervados.                    |                               |        |

# Paso 3:

Se visualizará en pantalla el documento del proyecto de contrato entre la Entidad y el RENIEC, el cual debe ser revisado para posteriormente ser firmado digitalmente:

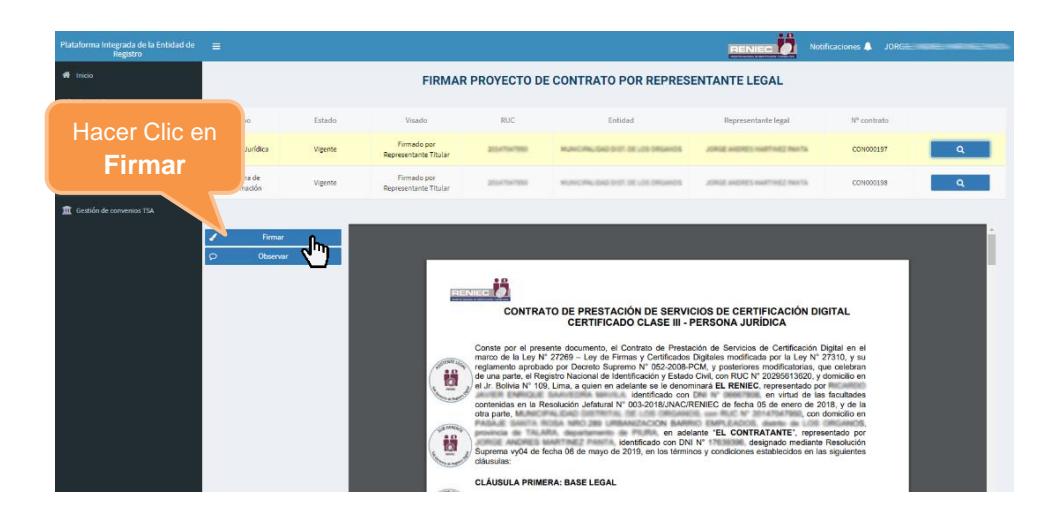

Se visualizará el siguiente mensaje de confirmación para firmar digitalmente el **proyecto de contrato**:

| Confirmar op | peración     |                                         | х     |
|--------------|--------------|-----------------------------------------|-------|
|              | :Está seguro | de que desea firmar el provecto de cont | rato? |
| ~            | Si           | x                                       | No    |
|              |              |                                         |       |

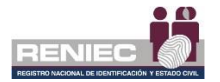

# Firma Digitalmente

 Se visualiza un mensaje de permiso para ejecutar el componente de firma, dar clic en el botón opción Ejecutar:

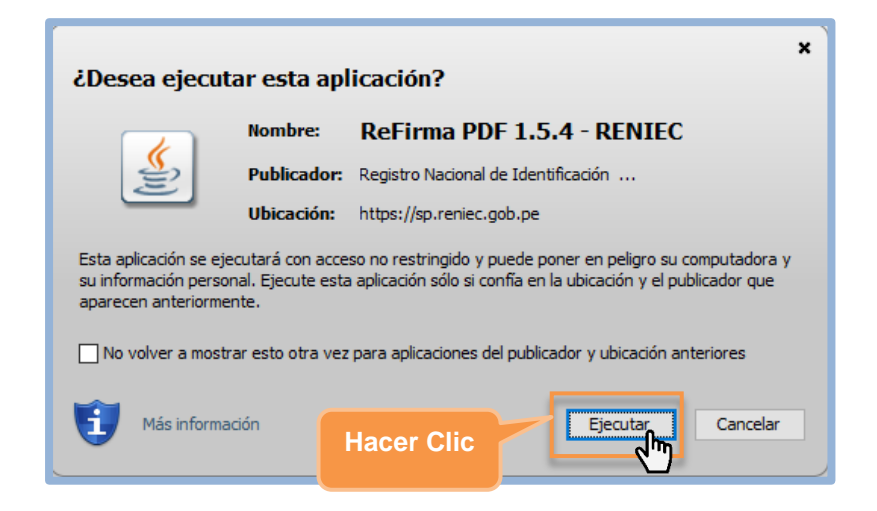

 Para firmar digitalmente la lista de aspirantes a suscriptor se debe dar clic en el botón Firmar:

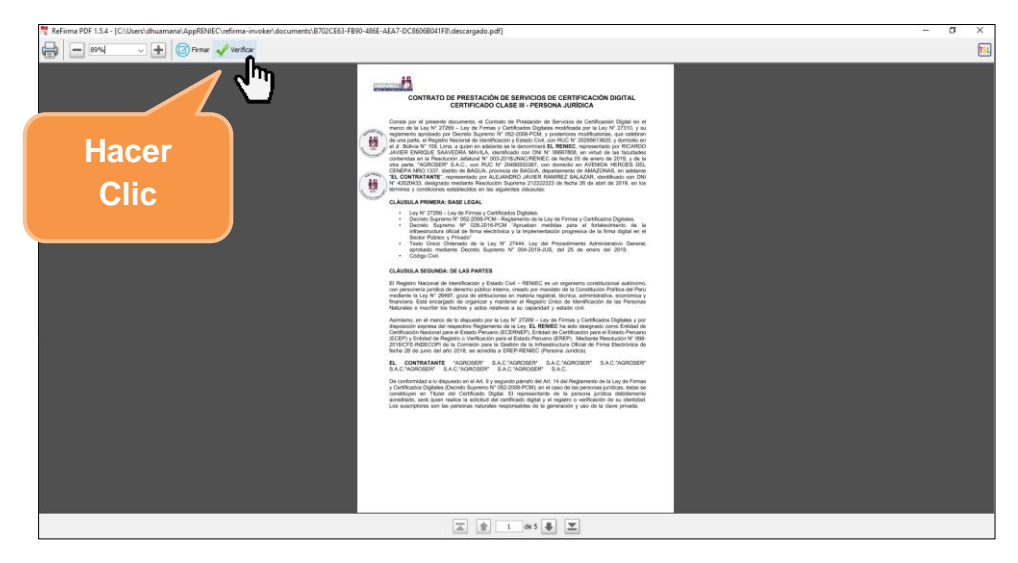

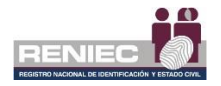

✓ Seleccionar **el certificado digital** para firmar el contrato

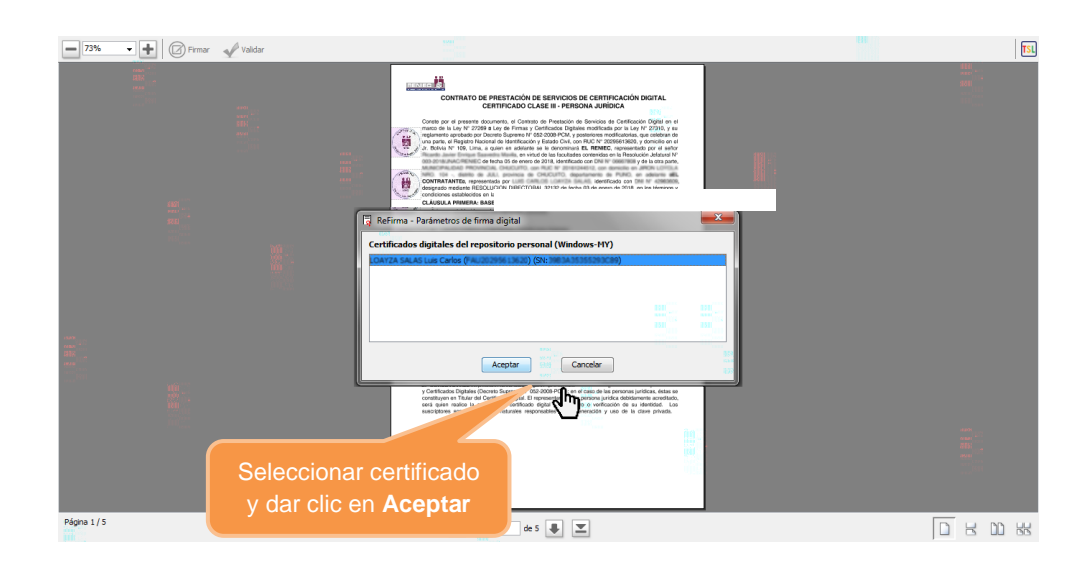

Ingresar el PIN de acceso al certificado digital y seleccionar la opción
 Aceptar:

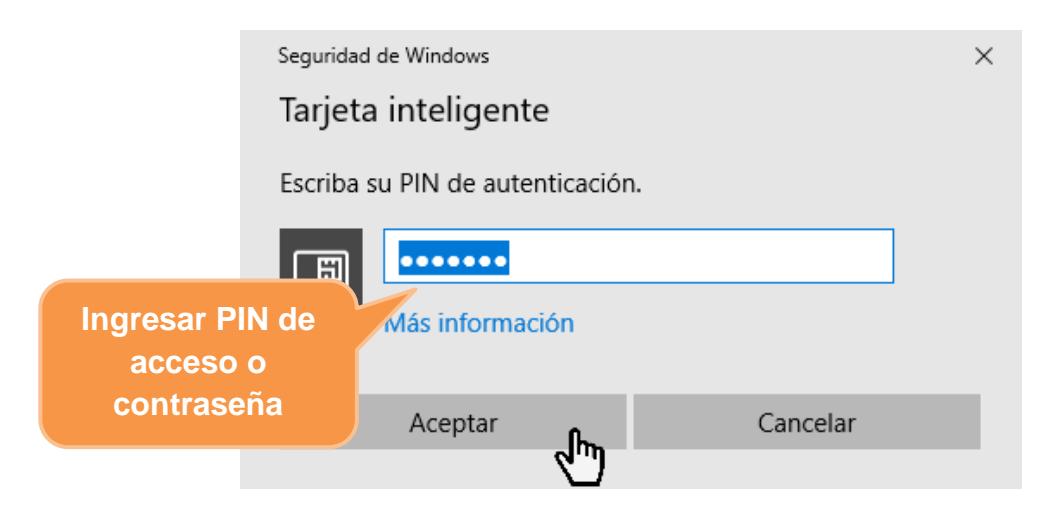

Después de haber realizado el procedimiento de **Firma Digital** se mostrará el documento con la r*epresentación gráfica de la firma digital* de que el documento ha sido firmado correctamente.

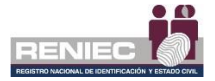

| 218% | E Fine Vielke                                                                                                    |  |
|------|----------------------------------------------------------------------------------------------------|--|
|      | El presente Contrato se suscribe sobre la base del principio de la buena fe, razón por la cual las partes<br>convienen que, en caso de producirse alguna controversia entre ellas, relacionada con la interpretación,<br>ejecución o eventual incumplimiento de este Contrato, así como de los acuerdos específicos derivados de<br>éste, pondrán sus mejores estuerzos para lograr mediante el trato directo una solución armoniosa, la que<br>debidamente formalizada se incorporará al presente documento.<br>En caso no se solucionaran dichas controversias y/o discrepancias por el trato directo, se podrán resolver a<br>través de un Arbitraje de Derecho. Para tales efectos las partes designarán un árbitro cada uno y ambos<br>árbitros designarán al tercero quien presidirá el Tribunal Arbitral.<br>En señal de conformidad y aceptación de las condiciones establecidas en el presente contrato, las partes<br>suscriben el presente Contrato mediante firma digital, sutiendo sus efectos a partir de la fecha en que el<br>representante legal de la entidad contratante firme.                                                                                                    |  |
|      | Repúblics del Perú<br>Repúblics del Perú<br>Repúbl |  |
|      | Grafica                                                                                                    |  |

Para continuar con el registro de la Lista de aspirantes a suscriptor se debe cerrar la ventana.

Nota: Es obligatorio cerrar la ventana para que se complete la firma.

# Paso 4:

Se visualizará un mensaje en el que se confirma que el proceso de firma digital se realizó de manera correcta. El sistema actualizara el documento del contrato con la nueva firma digital.

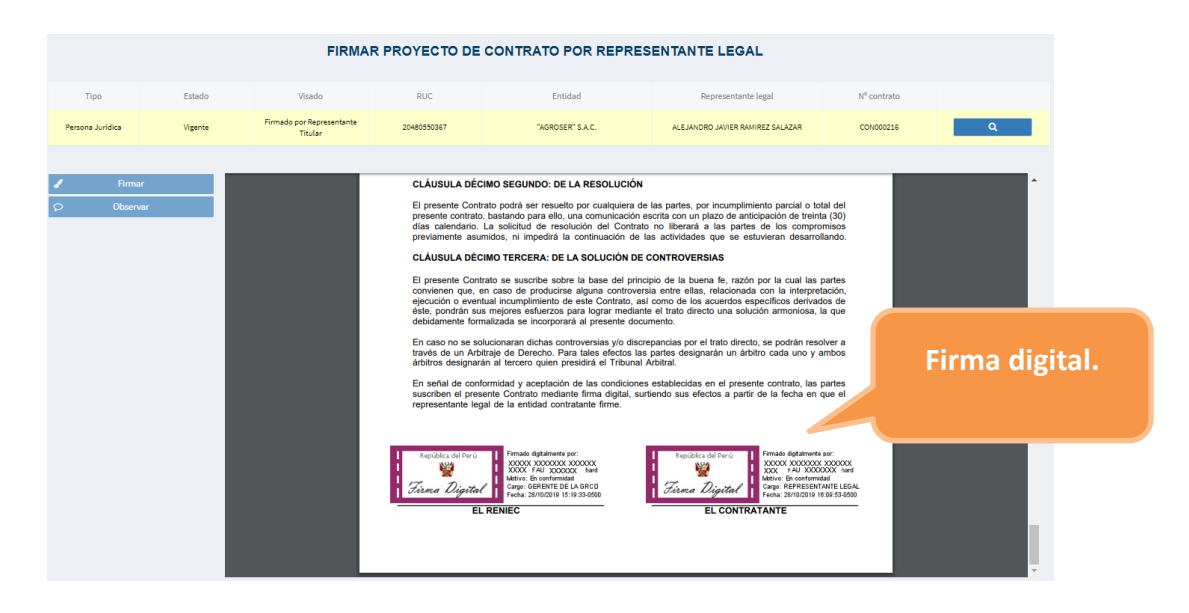

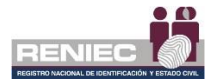

Posteriormente se le notificará mediante correo electrónico como se ve a continuación y se dará por finalizado la firma de contrato.

| 1                                                                                                    | dentidad<br>digital                                                              |                                                                                                    |
|----------------------------------------------------------------------------------------------------|----------------------------------------------------------------------------------|----------------------------------------------------------------------------------------------------|
| De nuestra especial consideración:                                                                                                    |                                                                                  |                                                                                                    |
| Mediante el presente se comunica que el contrato entre REN<br>BUZÓN DESATENDIDO, non frator no reasonder. Toda la r                          | IEC y la institución<br>nformación contenida en este mensaje es confidencial y s | con RUC 2011002/07 ha sido celebrado<br>n uso es exchusivo del RENIEC. Si usted no es el destinutario, no debe copiar, dafindar o distribuir este corros electrónic |
| Registro Nacional de Identificación y Estado                                                                                                 |                                                                                  |                                                                                                    |
| Este mensaje ha sido analizado por <u>MailScanner</u><br>en busca de virus y otros contenidos peligrosos,<br>y se considera que está limpio. |                                                                                  |                                                                                                    |

### 6.1.2. Visar adenda

## Paso 1:

Para visar adenda debemos seleccionar la opción "Visar adenda":

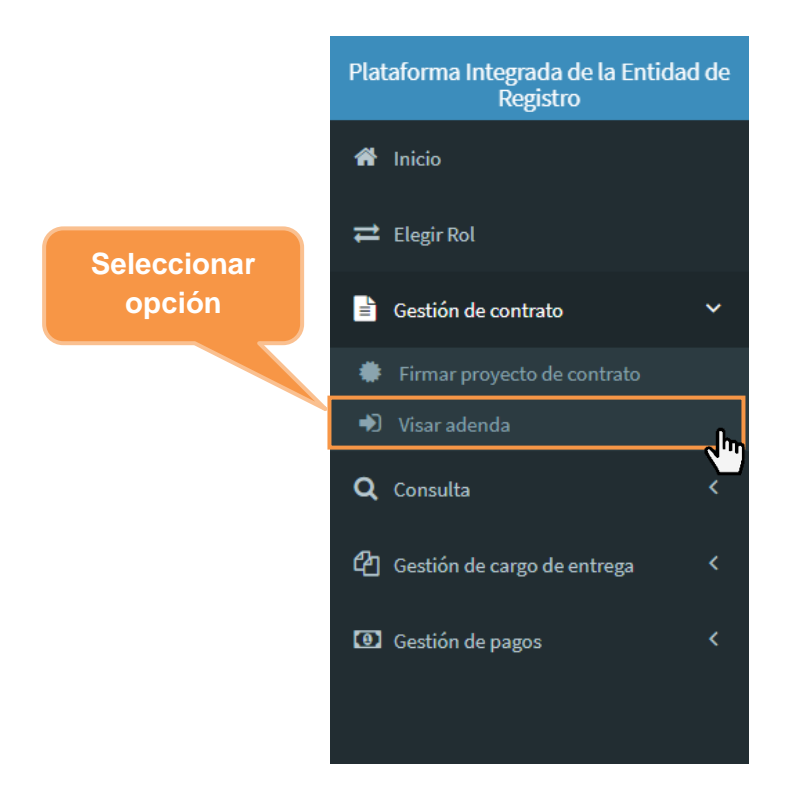

# Paso 2:

Se visualizará la siguiente pantalla mostrando la lista de adendas, donde seleccionamos la opción "Ver adenda" con el botón de la lupa:

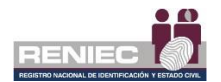

| = |         |                     |     |                       |      |      |          |        |   | I           | RENIEC | No          | tificaciones 🔔 |                            | an indez annual |
|---|---------|---------------------|-----|-----------------------|------|------|----------|--------|---|-------------|--------|-------------|----------------|----------------------------|-----------------|
|   | Lista d | le adendas          |     |                       | GES  | TION | IAR      | ADENI  | A |             |        |             | Sele           | eccionar                   |                 |
|   | N*      | Tipo                | RUC | Razón social          |      | Esta | ado obs  | ervado |   | Estado visa | ado    | Estado adem | ra w aden      |                            |                 |
|   | 1       | Persona<br>Jurídica |     | And the second second |      | 3    | Sin Obse | ervar  |   | Firmado p   | or     | Vigente     | ADE0000        | 001 29/03/2019<br>09:30 AM | ٩               |
|   |         |                     |     |                       | 10 ~ | н    | *        | 1 de 1 | ₩ | н           |        |             |                |                            | (m)             |
|   |         |                     |     |                       |      |      |          |        |   |             |        |             |                |                            |                 |

# Paso 3:

Se visualizará la siguiente pantalla con el proyecto de adenda; luego damos clic en "Firmar el proyecto de adenda".

|               |                                                                                                    | GESTIONAR ADENDA                                                                                                    |   |                                      |                                   |                               |
|---------------|----------------------------------------------------------------------------------------------------|----------------------------------------------------------------------------------------------------|---|--------------------------------------|-----------------------------------|-------------------------------|
|               |                                                                                                    |                                                                                                    |   | e In                                 | icio                              | ← Atrás                       |
|               |                                                                                                    | Seleccionar                                                                                                    | • | Estado<br>En Proceso<br>Último visad | 0                                 |                               |
|               | ADENDA Nº 01 AL CONTRATO DE PRESTAC<br>CERTIFICACION DIGITAL. CERTIFICADO CLASE                                                                                                    | opción                                                                                                    |   | Firmado por                          | Gerente GRCD<br>Firmar el proyect | o de adenda                   |
| SISTENTE LEGA | ENTRE EL REGISTRO NACIONAL DE IDENTIFIC<br>(RENIEC) Y EL CONSEJO NACIONAL DE LA M<br>CON SU NUEVA DENOMINACION DE JUNTA N.                                                                                                    | DENTIFICACION Y ESTADO CIVIL<br>. DE LA MAGISTRATURA ( CNM )<br>JUNTA NACIONAL DE JUSTICIA                                                                                                    |   | Р<br>Н                               | Observar proyect                  | MAS DIGITALES                 |
|               | Conste por el presente documento, la Adenda N°01                                                                                                    | esente documento, la Adenda N°01 al Contrato de Prestación<br>9 Certificación Digital. Certificado Digital Clase III-Persona<br>celebran de una parte, EL REGISTRO NACIONAL DE<br>N Y ESTADO CIVIL, con Registro Unico de Contribuyente N° |   | Usuario                              | Fecha Creación                    | Estado                        |
| GiAtyr        | de Servicios de Certificación Digital. Certificado<br>Jurídica, que celebran de una parte, EL RE<br>IDENTIFICACIÓN Y ESTADO CIVIL, con Registro<br>20295613620, domicilio legal en Jirón Bolivia 109 To<br>de Lima, debidamente representado por<br> |                                                                                                    |   | 06667808                             | 26/11/2019<br>02:31:16 PM         | Firmado por Gerente<br>GRCD   |
|               |                                                                                                    | orer Centro Civico, Cercado<br>. identificado con DNI N°<br>, de XX de XXXX de 201X,<br>IEC; y de la otra parte, El<br>(CNM), con Registro Único<br>legal en                                                                               |   | 20077034                             | 26/11/2019<br>02:15:22 PM         | Visado por Subgerente<br>SGRD |
|               | a quien en adelante se le denominará EL RENIE<br>CONSEJO NACIONAL DE LA MAGISTRATURA (<br>de Contribuyente Nº                                                                                                    |                                                                                                    |   | 42336386                             | 26/11/2019<br>12:23:07 PM         | Visado por Asistente<br>Legal |
|               | cercado, provincia y departamento de Lima, debi<br>identificado con DNI Nº nombrado<br>adelante tendrá la nueva denominación JUNTA I                                                                                                    | aamente representada por<br>por XXXXXX , a quién en<br>VACIONAL DE JUSTICIA                                                                                                    |   |                                      |                                   |                               |

Se mostrará el siguiente mensaje de confirmación. Si estamos seguros de firmar damos clic en "Sí", caso contrario clic en "No".

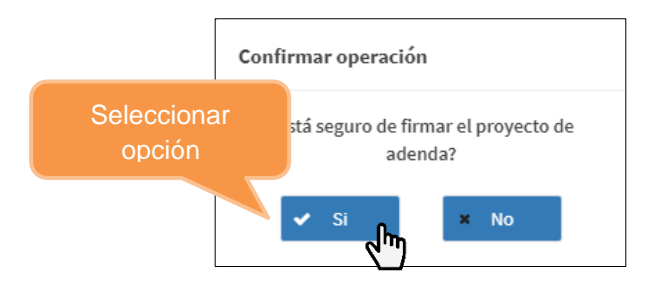

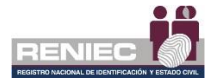

### NOTA:

El proceso para que el representante legal firme digitalmente el documento es idéntico al descrito en el **paso 3** (Firma Digitalmente) del numeral **6.1.1** del presente manual.

Luego de firmar la solicitud se mostrará el mensaje que indica que el proceso se realizó exitosamente.

# EN CASO DE OBSERVAR EL PROYECTO DE ADENDA

En caso de que se necesite observar el proyecto de adenda, se selecciona la opción "Observar proyecto de adenda".

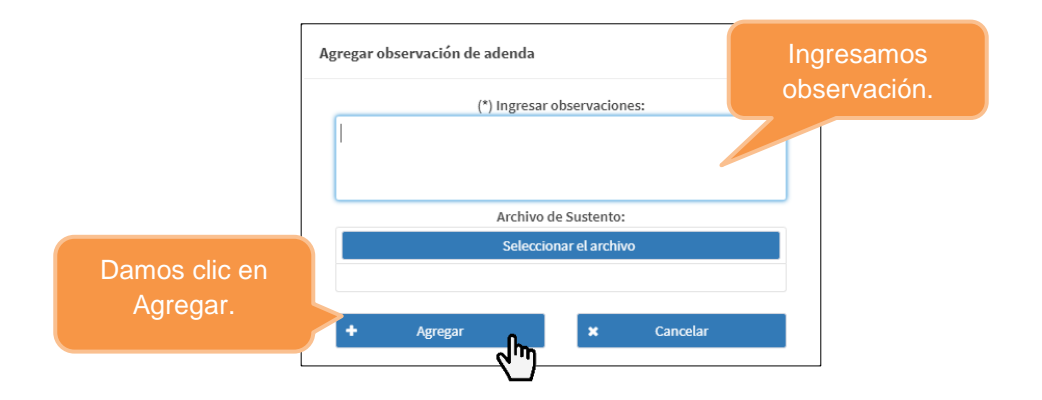

Ingresamos la observación que haya que subsanar, y si deseamos adjuntamos un archivo de sustento.

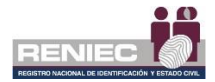

### 6.2. Gestión de cargo de entrega

En caso se tenga pendiente alguna recepción de algún bien se debe de ingresar a la siguiente opción:

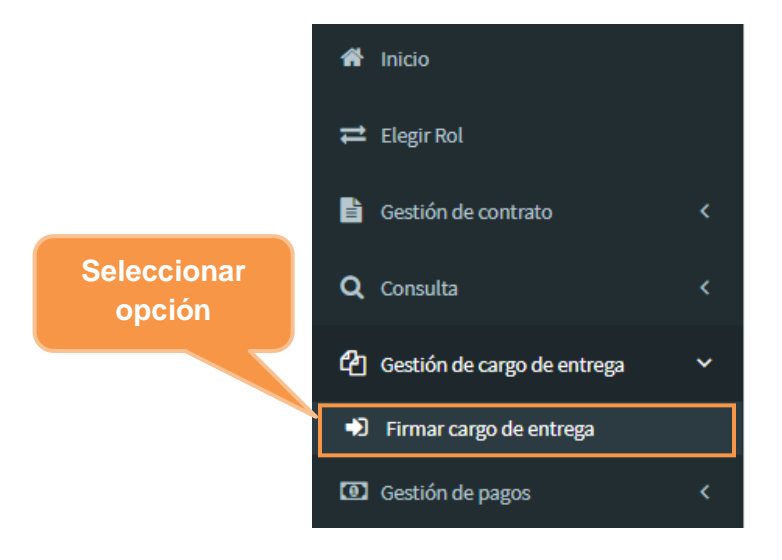

Se mostrará el bien pendiente de recepción. Se debe hacer clic en Ver

|    |     | FIRMA        | R ACTA DE ENTREGA | POR REPRESE                    | NTANTE DE ENTIDAD | Seleccionar<br>opción |
|----|-----|--------------|-------------------|--------------------------------|-------------------|-----------------------|
| N* | RUC | Razón social | Estado            | Fecha creación                 |                   | Ver                   |
|    |     |              | No se encontraron | entidades para los filtros ing | esados.           |                       |
|    |     |              | 10 🛩              | H ↔ (1 of 1) →                 | н                 |                       |
|    |     |              |                   |                                |                   |                       |
|    |     |              |                   |                                |                   |                       |

Se debe de firmar digitalmente el documento de recepción.

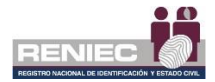

## 6.3. Gestión de pagos

## 6.3.1. Registrar pago

## Paso 1:

Para realizar el registro de pago de los certificados digitales, se debe seleccionar la opción **Registrar pagos** que se encuentra dentro del módulo de GESTIÓN DE PAGOS como el siguiente menú:

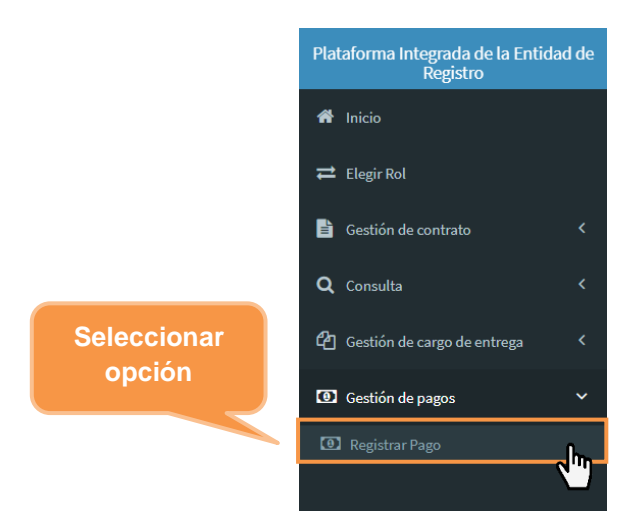

# Paso 2:

Se visualizará la siguiente pantalla donde nos muestra lo siguiente:

| Plataforma Integrada d<br>Registro | e la Entidad de | =                                          |                                 |                                        | Sección de visualización del tipo                                                                  |
|------------------------------------|-----------------|--------------------------------------------|---------------------------------|----------------------------------------|----------------------------------------------------------------------------------------------------|
| # Inicio                           |                 |                                            | REGISTRO DE PAGOS PARA LA I     | EMISIÓN DE CERTI                       | de comprobante de pago ejemplo                                                                     |
| ≓ Elegir Rol                       |                 | Validación del comprobante                 | de pago                         | Duilty or Dural                        |                                                                                                    |
| Gestión de contrato                | ٢               | Tipo de certificados digitales             |                                 | Recibo en Pagalos,                     |                                                                                                    |
| Q. Consulta                        | ٢               | Para Suscriptor                            | Para Sistemas de Información    | >>Banco de<br>BUC: 20100030595         | e la Nación<br>el basca de todas                                                                   |
| 🏦 Gestión de convenios             | isa (           | Código de Operación                        | Fecha de Pago                   |                                        | CONSTANCIA DE PAGO DE TASAS - RENIEC                                                               |
| 🖉 Gestión de cargo de e            | itrega <        | Ingrese código de Pago<br>Código de Cajero | DD/MM/YYYY<br>Código de Agencia | NRO. TICKET: 18<br>Datos de la operaci | 80000298233<br>Jón : FECHA DE OPERACIÓN: 21/07/2020/08/50/08                                       |
| Gestión de pagos                   | ~               | Ingrese código de Cajero                   | Ingrese código de Agencia       | ENTIDAD:<br>TASA/TRIBUTO:              | RENIEC<br>00529 - Emisión de Certificados Digitales para entidades de la administración<br>pública |
| 3 Registrar Pago                   |                 |                                            | 🖌 Validar                       | CONCEPTO:                              | Emission de Certificados Digitales para entidades de la administración<br>pública                  |
|                                    |                 |                                            |                                 | Datos del contribu                     | yente:                                                                                             |
| o                                  |                 |                                            |                                 | TIPO DE DOCUMENT<br>NRO. DE DOCUMENT   | TO: RUC<br>TO: 10258524245                                                                         |
| Seccion de validación              |                 |                                            |                                 | Otros datos :                          |                                                                                                    |
| del comprobante de                 |                 |                                            |                                 | CANTIDAD:<br>MONTO:                    | 120<br>5/ ******972.00                                                                             |
| der comprobance de                 |                 |                                            |                                 | Nro.<br>Operación                      | IMPORTE TOTAL: S/*******972.00                                                                     |
| nago                               |                 |                                            |                                 | 622740 3 21JUL202                      | 0 3586 9187 0987 08:50:08                                                                          |
| Pe20                               |                 |                                            |                                 |                                        |                                                                                                    |
|                                    |                 |                                            |                                 |                                        |                                                                                                    |
|                                    |                 |                                            |                                 |                                        |                                                                                                    |
|                                    |                 |                                            | PIER - RENIEC, Lima - Perú @    | ©2020. Todos los derechos reserv       | vados.                                                                                             |

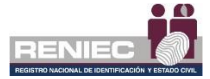

## NOTA:

Para realizar el registro de pago se recomienda tener a la mano el recibo o comprobante de pago que realizó la entidad para la adquisición de los certificados digitales ya sea para suscriptor o para sistemas de información. En el comprobante debe de estar el RUC de la entidad.

### PAGO DE CERTIFICADOS DIGITALES PARA SUSCRITOR:

Si se ha realizado el pago de certificados digitales para suscriptor y se ingresa con el rol de Representante Legal, seleccionará el tipo de certificado digital **para suscriptor** como el ejemplo:

Tipo de certificados digitales

Para suscriptor

O Para sistema de información

En caso fuese un Representante de Entidad, solo bastará con ingresar por su rol de **Representante de entidad de persona jurídica**.

### PAGO DE CERTIFICADOS DIGITALES PARA SISTEMAS DE INFORMACIÓN:

Si se ha realizado el pago de certificados digitales para sistemas de información y se ingresa con el rol de Representante Legal, seleccionará el tipo de certificado digital **para sistemas de información** como el ejemplo:

 Tipo de certificados digitales

 Para suscriptor

 Para sistema de información

En caso fuese un Representante de Entidad, solo bastará con ingresar por su rol de **Representante de entidad de Sistema de información**.

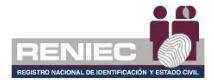

### **IMPORTANTE:**

Debe de ingresar el comprobante de pago según el servicio adquirido ya sea de certificados digitales **para suscriptor** o **para sistemas de información**, **no podrá hacer uso** de un comprobante de pago para ambos servicios, ya que el sistema validará el comprobante de pago al servicio que está destinado, si a certificados digitales para suscriptor o certificados digitales para sistemas de información.

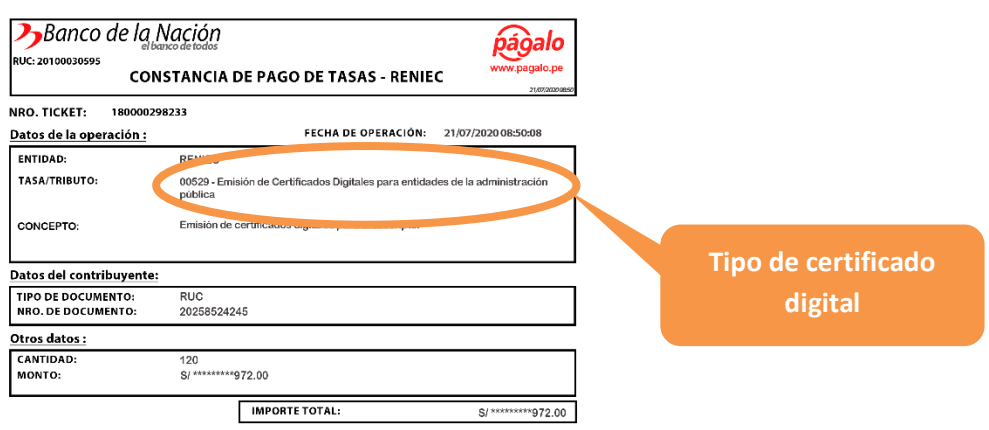

622740-3 21JUL2020 3586 9187 0987 08:50:08

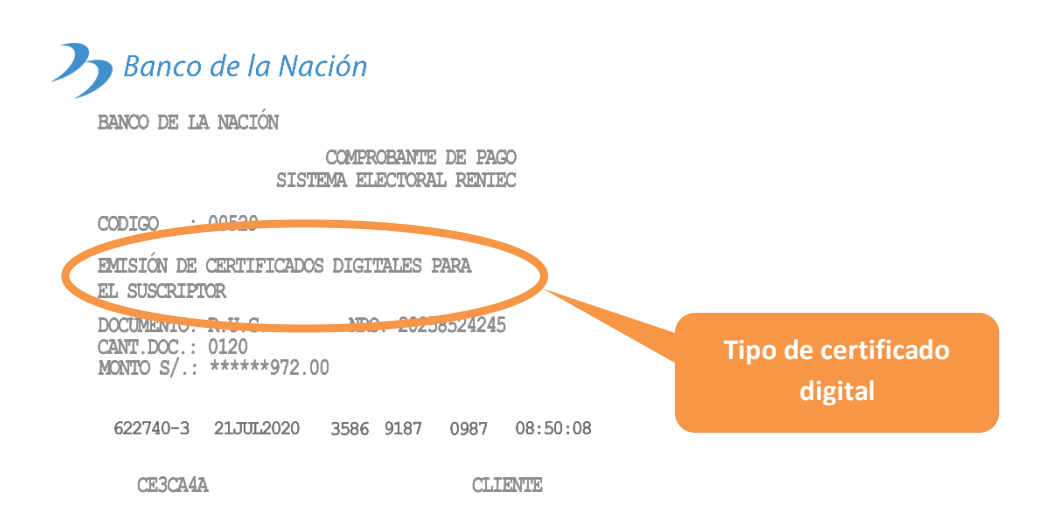

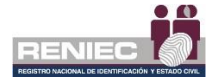

Luego se ingresarán los siguientes datos: el **código de operación**, **la fecha de pago, código de cajero y código de agencia**, datos que se encuentran en el comprobante de pago que se ha realizado por la entidad, ya sea en pagalo.pe, ventanilla del Banco de la Nación para observar en donde se encuentran estos datos en el comprobante de pago, solo bastará con posicionar el cursor en los campos mencionados anteriormente y observar en la sección del lado derecho el comprobante de pago ejemplo donde se encuentran ubicados estos datos:

#### COMPROBANTE DE PAGO REALIZADO POR PAGALO.PE

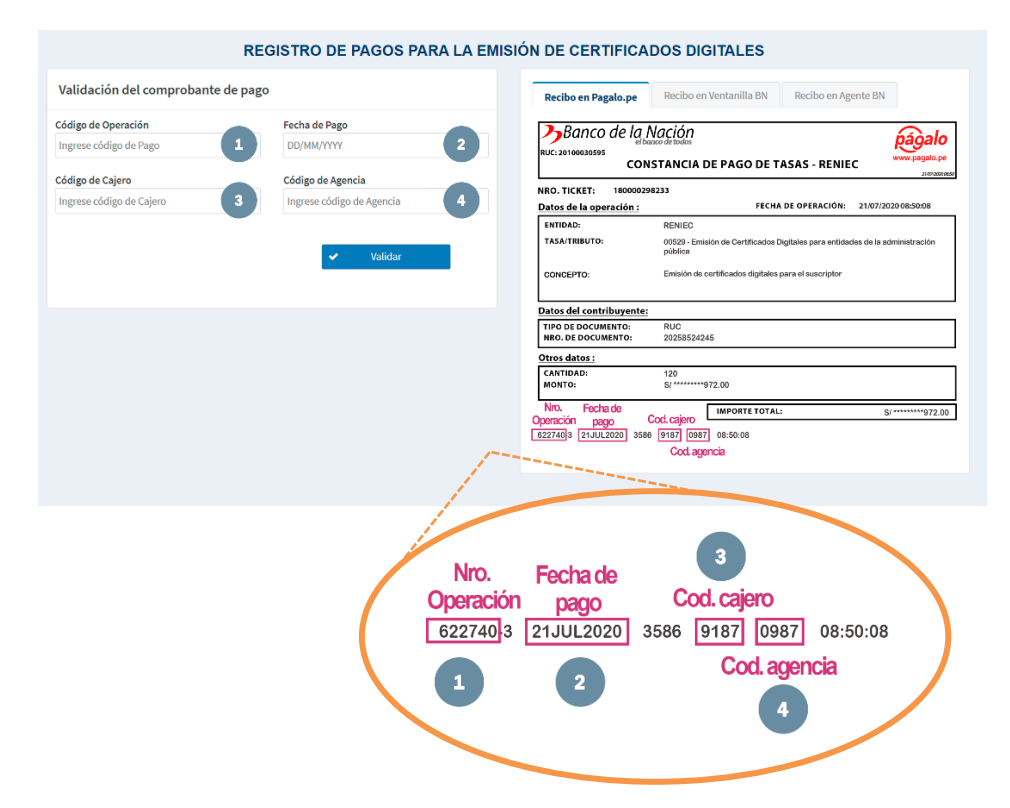

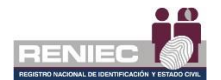

| REC                                           | GISTRO DE PAGOS PARA LA EMI                    | ISIÓN DE CERTIFICADOS DIGITALES                                                                                                    |
|-----------------------------------------------|------------------------------------------------|----------------------------------------------------------------------------------------------------|
| Validación del comprobante de pago            |                                                | Recibo en Pagalo.pe Recibo en Ventanilla BN Recibo en Agente BN                                                                                                    |
| iódigo de Operación<br>Ingrese código de Pago | Fecha de Pago     DD/MM/YYYY                   | Banco de la Nación                                                                                                    |
| iódigo de Cajero Ingrese código de Cajero     | Código de Agencia<br>Ingrese código de Agencia | BANCO DE LA NACIÓN<br>COMERCIBANTE DE PAGO<br>SISTEMA ELECTORAL RENTEC                                                                                                 |
|                                               | 🖌 Validar                                      | CODIGO : 00529                                                                                                    |
|                                               |                                                | EMISIÓN DE CERTIFICADOS DIGITALES PARA<br>EL SUSCRIPTOR                                                                                                    |
|                                               |                                                | DOCUMENTIO: R.U.C. NRO: 20258524245<br>CANT.DCC.: 0120<br>MONTO S/.: ******972.00                                                                                      |
|                                               |                                                | Nro. Operación         Fecha de pago         Cod. cajer/Cod. agencia           622740-13         21.JUTI.2020         3586         91.87         0987         08:50:00 |
|                                               |                                                | CE3CA4A CLIENTE                                                                                                    |
|                                               |                                                |                                                                                                    |
|                                               |                                                | 3                                                                                                    |
|                                               | Nro. Op<br>622*                                | veración         Fecha de pago         Cod. cajeroCod. agencia           740-3         21JUL2020         3586         9187         0987         08:5                   |
|                                               | 1                                              | 2 4                                                                                                    |
|                                               |                                                |                                                                                                    |

COMPROBANTE DE PAGO REALIZADO POR VENTANILLA DEL BANCO NACIÓN

Después de haber ingresado todos los datos solicitados damos clic en el botón **Validar**:

### Validación del comprobante de pago

| Fecha de pago | )           |
|---------------|-------------|
| 21/07/2020    |             |
| Código de a   |             |
| 0987          | Validar     |
|               |             |
| ماس           | 🗸 Validar   |
|               | Código de a |

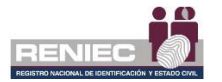

# Paso 3:

Si los datos ingresados son correctos, se visualizará la parte inferior la siguiente sección con la información validada del comprobante de pago:

| Resultado                                   | VALIDADO                        |                       |
|---------------------------------------------|---------------------------------|-----------------------|
| Código de Operación                         | 004764-7                        | Sección de Resumen de |
| Concepto de la operación                    | EMISIÓN DE CERTIFICADOS DIGITAL | validación del        |
| Fecha de operación                          | 15/09/2020 08:38:51 AM          | validación dei        |
| RUC                                         | 20551239692                     | comprobante de pago   |
| Entidad                                     | CORENTENDENCIA INCIONAL DE      |                       |
| Importe                                     | S/. 810.00                      |                       |
| Cantidad total de certificados<br>digitales | 100                             | Cancelar 🕞 Registrar  |

# PASO 4:

Finalmente damos clic al botón **Registrar** y aceptamos el mensaje de confirmación para registrar el pago:

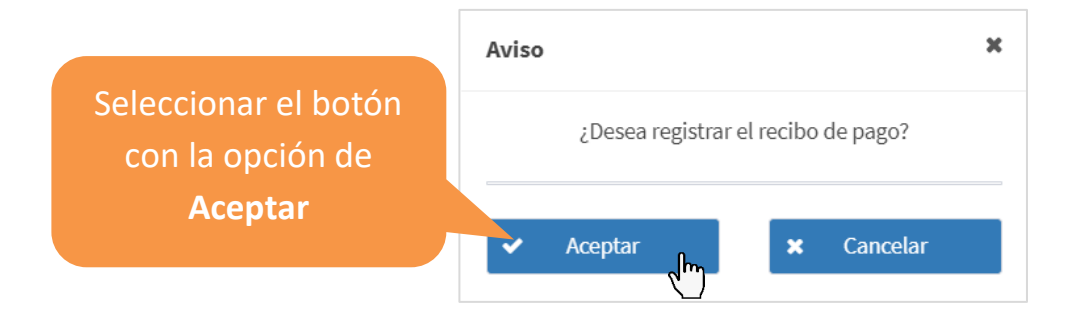

A continuación, nos mostrará un mensaje de confirmación que los datos fueron registrados.

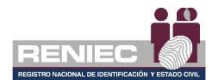

## 6.4. Consulta

6.4.1. Contratos

## Paso 1:

Para realizar una consulta de los contratos se debe seleccionar la opción "Contratos":

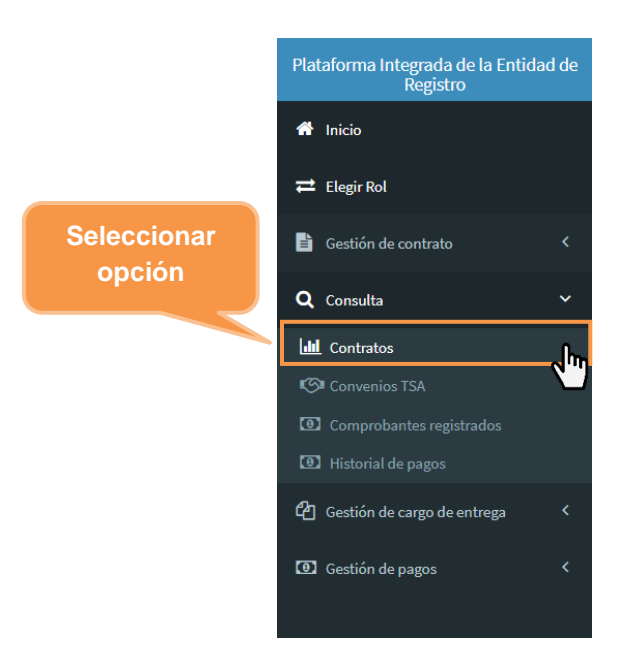

# Paso 2:

Se visualizará la siguiente pantalla donde podrá visualizar los datos del contrato de la entidad como: el tipo de contrato, el ubigeo, el estado del contrato, quien es el asistente legal y la fecha de vigencia; y hay una opción con el botón "Ver más" donde podrá ver mas información detallada del contrato.

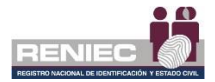

| Filtros de consulta<br>RUC:<br>20100027705                                                                                                    |       |                 |               |                                    |                   | CONSULTA                                                     | DEC         | CONTRATOS             |             |                    |
|----------------------------------------------------------------------------------------------------|-------|-----------------|---------------|------------------------------------|-------------------|--------------------------------------------------------------|-------------|-----------------------|-------------|--------------------|
| AUC:<br>20100027705 EMPRESA ELECTRICIDAD DEL PERU - ELECTRIC<br>EMPRESA ELECTRICIDAD DEL PERU - ELECTRIC<br>MARAGENERA<br>MARAGENERA | Filtr | ros de consulta |               |                                    |                   |                                                              |             |                       |             |                    |
| 20100027705 EMPRESA ELECTRICIDAD DEL PERU - ELECTRIC<br>e Limplar<br>Contratos Gráfica<br>** N° Contratos Tipo Ubigeo RUC Razón social Estado contrato Fecha de<br>1 CON001569 Contrato PJ UMA/LIMA/SAN JUAN DE<br>1 CON001569 Contrato PJ UMA/LIMA/SAN JUAN DE<br>5 V N 44 1 de1 W N                                                                                                    | RUC:  |                 |               | R                                  | azón social:      |                                                              |             |                       |             |                    |
| Contratos Gráfica<br>** N° Contrato Tipo Ubigeo RUC Razón social Estado contrato<br>1 CON001569 Contrato PJ ULMA/LMA/SAN JUAN DE 20100027705 ELECTRICIDAD DEL<br>MIRAR/ORES 20100027705 ELECTRICIDAD DEL<br>SA<br>5 √ N ≪ 1 de 1 → N                                                                                                    | 2010  | 00027705        |               |                                    | EMPRESA ELECTRICI | DAD DEL PERU - E                                             | LECTRO      | < •                   |             | <b>Q</b> Consultar |
| Contratos Gráfica  ** N° Contrato 7 Tipo Ubigeo RUC Razón social Estado contrato 1 CON001569 Contrato RJ LUMA/LMA/SAN JUAN DE 20100027705 ELECTRICIDAD DEL 5 V M 44 1 de 1 W M                                                                                                    |       |                 |               |                                    |                   |                                                              |             |                       |             | Limpiar            |
| Contratos     Gráfica       **     N° Contrato     Tipo     Ubigeo     RUC     Razón social     Estado contrato       1     CON001569     Coetrato PJ     LIMALLMA/SAN JUAN DE<br>MIBAL/ORES     20100027705     EMPRESA<br>FLECTRIORAD RI,<br>SA     Vigente     Godina                                                                                                    |       |                 |               |                                    |                   |                                                              |             |                       |             | Exportar           |
| 1 CONDO1569 Contrato PJ LIMALIMA/SAN JUAN DE 20100027705 PEN-LICCTRICIDAD DEL PEN-LICCTRICIDAD DEL SA SELECCTRICIDAD DEL SA SELECTRICIDAD DEL SA SELECTRICIDAD SELECTRICIDAD SELECTRICID                                                                                                    | Coi   | ntratos Grá     | ifica<br>Tipo | Ubigeo                             | RUC               | Razón social                                                 |             | Estado contrato       | Fechade Fr  | vha de:            |
| 5 V N 44 1de1 W N                                                                                                    |       |                 |               |                                    |                   |                                                              |             |                       | Solocolonar |                    |
|                                                                                                    | 1     | CON001569       | Contrato PJ   | LIMA/LIMA/SAN JUAN D<br>MIRAFLORES | E 20100027705     | EMPRESA<br>ELECTRICIDAD D<br>PERU - ELECTROP<br>S A          | DEL<br>PERU | Vigente               | opción      |                    |
|                                                                                                    | 1     | CON001569       | Contrato PJ   | LIMA/LIMA/SAN JUAN D<br>MIRAFLORES | E 20100027705     | EMPRESA<br>ELECTRICIDAD D<br>PERU - ELECTROP<br>SA<br>5 ~ H  | DEL<br>PERU | Vigente<br>1 de 1 🕨 H | opción      |                    |
|                                                                                                    | 1     | CON001569       | Contrato PJ   | LIMA/LIMA/SAN JUAN D<br>MIRAFLORES | E 20100027705     | EMPRESA<br>ELECTRICIDAD D<br>PERU - ELECTROP<br>S.A<br>5 V H | DEL<br>PERU | Vigente<br>1 de 1 🕨 H | opción      | ۵ ۵                |

# Paso 3:

Se visualizará la siguiente pantalla donde se muestra toda la información detallada del contrato como los datos del historial de visados, entidad y ver el documento del contrato entre otros datos importantes:

| CONSULTA DE CONTRATOS                                                                                                    |                            |
|----------------------------------------------------------------------------------------------------|----------------------------|
| Contrato Entidad                                                                                                    | Ver contrato               |
| Datos contrato                                                                                                    | Ver reporte de vencimiento |
| Estado contrato:         Vigente         Fecha de vigencia:         02/09/2020 18:39 PM         Asistente Legal:         RONALD GUSTAVO           INGA DE LA CRUZ         INGA DE LA CRUZ         INGA DE LA CRUZ         INGA DE LA CRUZ         INGA DE LA CRUZ | 🕈 Atrás                    |
| Historial de visados                                                                                                    |                            |
| Visado por Asistente Legal<br>02/09/2020 18:14 PM<br>02/09/2020 18:15 PM                                                                                                    |                            |
| Firmado por Representante Titular<br>02/09/2020 18:35 PM 02/09/2020 18:36 PM                                                                                                    |                            |
|                                                                                                    |                            |

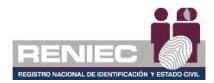

### 6.4.2. Comprobantes registrados

## Paso 1:

Para realizar una consulta de los comprobantes de pago registrados se debe seleccionar la opción **Comprobantes registrados** del siguiente menú:

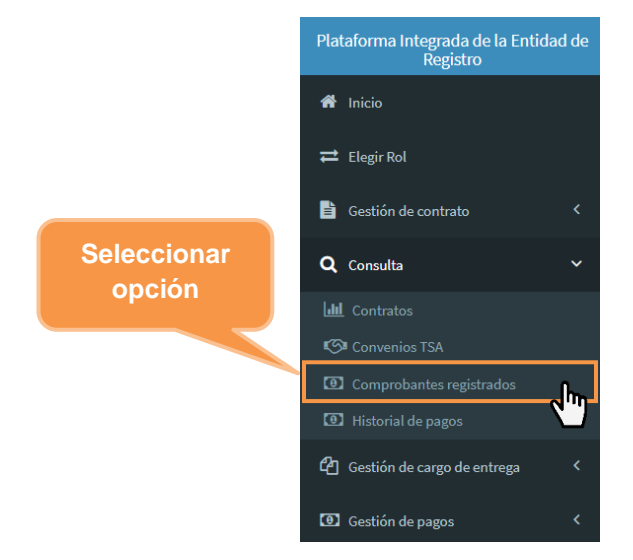

# Paso 2:

Se visualiza la siguiente pantalla en el cual podremos realizar la consulta sobre los comprobantes de pagos registrados por la entidad, donde se muestra un listado de estos comprobantes con los datos de código de operación, fecha del comprobante de pago y la cantidad de certificados pagados como se muestra en la siguiente imagen:

| CONSULTAR COMPROBANTES DE PAGO REGISTRADOS         Filtros de consulta         RUC       Rasén Social                                                                                                    | =                                        |                                        |                                         | Notificaciones 🔔 |          |
|----------------------------------------------------------------------------------------------------|------------------------------------------|----------------------------------------|-----------------------------------------|------------------|----------|
| Filtros de consulta       Rasón social                                                                                                    |                                          | CONSULTAR COMPROBANTES DE P            | AGO REGISTRADOS                         |                  |          |
| Filtros de consulta         RUC       Rafan solal       Pecha del comprobante: Rango final       Q       Buscarr         (del go de operación       19/05/2021       Pecha del comprobante: Rango final       19/05/2021       10/05/2021         Lista de entidades con registro de pagos       Cettidico de operación       Fecha del comprobante: Rango final       10/05/2021       10/05/2021         Nº       RUC       Radón Social       Código de operación       Fecha del comprobante: de pago       Cettificados pagados         Nº       RUC       Radón Social       Código de operación       Fecha del comprobante: de pago       Cettificados pagados       10/05/2021 |                                          |                                        |                                         |                  |          |
| NC     Paxon social     Paxon social     Pacha dei comprobante: Rango final     Pacha dei comprobante: Rango final     Pacha dei comprobante: Rango final       13/05/2021     13/05/2021     13/05/2021     13/05/2021     13/05/2021                                                                                                    | Filtros de consulta                      |                                        |                                         |                  |          |
| N°     RUC     Rasin Social     Cédigo de operación     Fecha del comprobante: Rango final     19/05/2021       N°     RUC     Rasin Social     Cédigo de operación     Fecha del comprobante: Rango final     19/05/2021                                                                                                    | RUC                                      | Razón social                           |                                         | 0                | Durran   |
| Código de operación     Pecha del comprobante: Rango final     Pecha del comprobante: Rango final       13/06/2021     13/06/2021                                                                                                    | 20529358220                              | UNIVERSIDAD NACIONAL AUTÓNOMA DE CHOTA |                                         | -                | European |
| 19/06/2021     19/06/2021                                                                                                    | Código de operación                      | Fecha del comprobante: Rango inicial   | Fecha del comprobante: Rango final      | LO LO            | Exportar |
| Lista de entidades con registro de pagos<br>Nº RUC Racín Social Código de operación Fecha del comprobante de pago Certificados pagados<br>No se eccentraron registros.<br>10 v H H (Lof J) H H                                                                                                    |                                          | 19/05/2021                             | 19/05/2021                              |                  |          |
| Lista de entidades con registro de pagos       Nº     RUC     Radin Social     Código de operación     Fecha del comprobante de pago     Certificados pagados       No se exonstruaron registros.       10 v     Ní et (1 of 1)                                                                                                    |                                          |                                        |                                         |                  |          |
| Lista de entidades con registro de pagos<br>Nº RUC Razón Social Código de spención Fecha del comprobante de pago Certificados pagados<br>No se econtraron registros.<br>10 v N 44 (Laf 1) * N                                                                                                    |                                          |                                        |                                         |                  |          |
| N°     RUC     Radón Social     Código de operación     Fecha del comprohente de pago     Certificados pagodos                                                                                                    | Lista de entidades con registro de pagos |                                        |                                         |                  |          |
| n noc kalor social Collego de operador rectar de comprover de page de cerenciados pageos<br>No se encentrarion registros.                                                                                                    | NR DUC Desir Carie                       | d Cidar de comption Code del a         | California da cara                      |                  |          |
| No se econtraror registros.                                                                                                    | N R0C R82013008                          | n Cooligo de operación Pecha del c     | omprobante de pago Certificados pagados |                  |          |
| 10 - V N N (Left) H N                                                                                                    |                                          | No se encontraron registros.           |                                         |                  |          |
|                                                                                                    |                                          | 10 ~ H ↔ (1 of 1)                      | ₩ Н                                     |                  |          |
|                                                                                                    |                                          |                                        |                                         |                  |          |
|                                                                                                    |                                          |                                        |                                         |                  |          |
|                                                                                                    |                                          |                                        |                                         |                  |          |
|                                                                                                    |                                          |                                        |                                         |                  |          |
|                                                                                                    |                                          |                                        |                                         |                  |          |
|                                                                                                    |                                          |                                        |                                         |                  |          |
|                                                                                                    |                                          |                                        |                                         |                  |          |

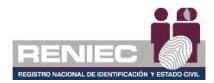

### 6.4.3. Historial de pagos

## Paso 1:

Para realizar una consulta del historial de los movimientos de pagos de certificados digitales de la entidad se debe seleccionar la opción **Historial de pagos** del siguiente menú:

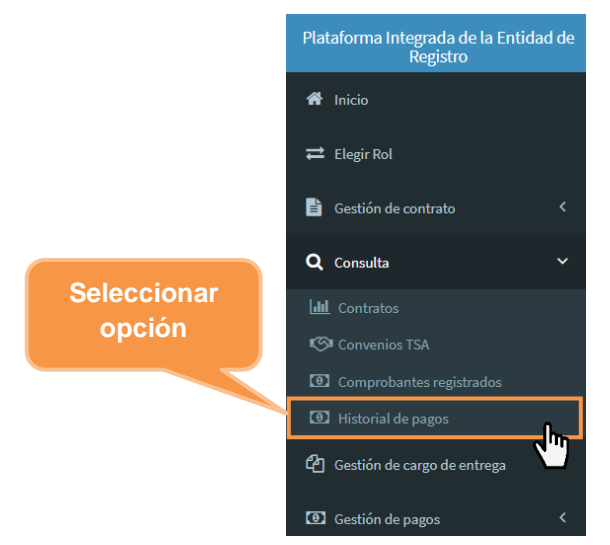

# Paso 2:

Se visualiza la siguiente pantalla en el cual podremos consultar y ver al detalle 3 secciones la primera [1] **condición de pago de certificados** de la entidad [2] **condición del importe pagado** por la entidad y [3] **los movimientos** de ingreso y egreso ya sea en importes monetarios y en cantidades de certificados digitales registrados por la entidad.

| Condición del pago de certificados                       |           |                                                         |                     |
|----------------------------------------------------------|-----------|---------------------------------------------------------|---------------------|
| Tipo de certificado                                      |           | Certificados digitales pagados                          | 0                   |
| Certificados digitales solicitados en proceso            | 0         | Certificados digitales solicitados aprobados            | 0                   |
| Certificados digitales disponibles                       | 0         |                                                         |                     |
| Condición del importe pagado (S/.)                       |           |                                                         |                     |
| Costo por certificado                                    | s/.       | Monto pagado para certificados digitales                | S/.                 |
| Monto para certificados digitales solicitados en proceso | S/.       | Monto para certificados digitales solicitados aprobados | S/.                 |
| Monto disponible para certificados digitales             | s/.       |                                                         |                     |
| Movimientos                                              |           |                                                         |                     |
| Rango fecha inicial Rango fe                             | cha final | Tipo de movimiento                                      |                     |
|                                                          |           | Todos Todos                                             | trar 🔀 Exportar     |
|                                                          |           |                                                         |                     |
| N° Fecha de pago                                         |           | Concepto                                                | Monto S/. Certifica |